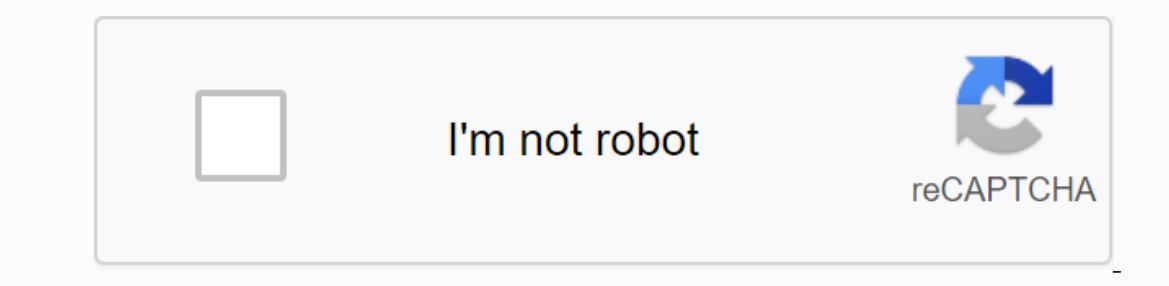

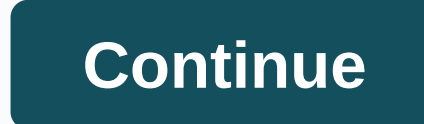

Iphone x negative display

Apple's move to an OLED screen on the iPhone X means that users who dig into the device's settings can squeeze out more battery life, reduce screen power Consumption and extend the time it takes between costs. AppleInsider tells you how to do it. Apple is already building a 'Low Power Mode' in iOS, which adjusts settings such as turning off the background app refresh and lowering screen brightness. But early adopters of the iPhone X who want to push their device even further can consider two other optional features: Smart Invert Colors and Grayscale. Both options are found by digging into the iOS settings app and choosing General, then Accessibility, and then Display Accommodations. Choose Smart Invert Colors for smart invert colors, and then select Smart Reversing. This is something of an unofficial dark mode for iOS, allowing apps black backgrounds and white text. Opting for smart reversing versus regular means iOS attempts to leave colors accurate for images, although the result in practice is hit and miss. Either way, when an OLED screen shows black pixels, much less power is consumed. This is because each individual pixel is illuminated, eliminating the need for a uniform backlight, as with a traditional LCD screen. Dark mode user interfaces are a common way to save battery life on oled-screen devices. Apple itself is already using the Apple Watch, which has black backgrounds across the watchOS platform to maximize uptime on the small, portable device. To continue the business, go back to the Show Accommodations menu and select Color Filters. From there, flip the switch and then select Grayscale. In this mode, colors are now displayed in shades of gray. In theory, dark pixels use less power, giving users more battery savings. However, the use of grayscale can be a matter of debate. Tests show that displaying white on an OLED screen consumes more battery life than colors - but that's pure white, not shades of gray. Green is actually the color that consumes the least battery life, so if Apple ever made a retro Apple II greenscale mode for iPhone X, it could help to push battery life even further. Until then, black backgrounds with white text are the best option. AppleInsider has not performed extensive tests of the dark mode and grayscale combination. But in our limited tests, with a day out on the city and the two functions that are sporadic we found anecdotally that power consumption was in fact reduced. Further tests will be needed to determine how long an iPhone X can be used, and whether it is worth dealing with a harder-to-read, less attractive screen. Regardless, some on Twitter who saw our tests said they find the black and white dark mode UI to be attractive. Users who want quick access to these optional features can to the Accessibility menu, and scroll to the bottom for Accessibility Shortcut. If you select both color filters and smart colors, both options appear when the user clicks the side button three times. Combine these two tips with built-in Low Power mode and reduce brightness to the lowest setting and you should be able to get more battery life. One final note: Now much more battery life out of your OLED iPhone X. How much more battery life out of your OLED iPhone X. How much more battery life. One final note: To get the most battery savings out of a dark OLED screen, a real black image is needed. As a result, Apple has quietly added an official black background for your iPhone X is an easy way to get more uptime out of the device's battery. You find it under Settings, Backgrounds, Choose a new wallpaper and stills. Scroll to the bottom and the real black wallpaper will be your last option. Turning this on for both the iPhone X lock screen and the home screen will allow both to consume less power than a traditional, colorful wallpaper. It may be less attractive, but if you're trying to get a few extra hours with your phone before a fee is needed, the trade-off may be worth it. See AppleInsider's other iPhone X tips, some of which are listed below: How to turn on accessibility and use your range on iPhone X How to use animoji on Apple's iPhone X Miss the home button? So you add a virtual to vour iPhone X Support Communities/iPhone/iPhone Hardware It seems that no one has replied in a while. To start the conversation again, just a new guestion. Question: Q: My phone has dropped to the floor and when I picked it up all the colors of the iPhone X were like a negative. How can I fix it? Posted on February 18, 2018 2:18 Answer I have this guestion also (453) I have this guestion too I also have (453) Me also Answer: A: Answer: A: Answer: A: Try hereIndeer the screen colors. Go to Settings > General > Show Accommodations > Revers colors, and then choose Smart Invert or Classic Reversing. Or use accessibility shortcuts. Smart Invert or Classic Reversing. Or use accessibility shortcuts. Posted on February 18, 2018 2:23 Page content loaded February 18, 2018 2:23 in response to ranafrombteghrine Try screen colors, and then choose Smart Invert or Classic Reversing. Or use accessibility shortcuts. accessibility shortcuts. In Inverted Colors, the colors of the screen reverse, except for images, media, and some apps that use dark color styles. If there's no joy, make a genius bar appointment with Apple for an evaluation. February 18, 2018 2:23 Answer Useful (1) Thread reply - more user profile options: ranafrombteghrine Question: Q: How to fix iPhone X screen if it looks like a negative print? Want to reverse the iPhone or iPad screen? Simply reverse the screen colors of iPhone or iPad using an accessibility option. This can be very useful for many users for different purposes, or for reviewing things on display in dim ambient lighting, due to some color blindness or other visual problems, or perhaps just a general preference. There are actually two ways to reverse the colors of the screen, one called 'smart invert' that will reverse everything on the screen except for media and graphics, and the other is the 'classic invert' setting that will reverse the iPhone or iPad. This article shows you how to reverse the iPhone and iPad screen and how to turn off the view inversion when it's turned on. Open the Settings app Go to Accessibility (or previous iOS versions go to General and then go to View Accommodations) Choose Reverse Colors Select the screen reversal setting to the AAN position: Smart Invert - reverses and media Exit out of Settings when they are ready The iPhone or iPad screen will immediately reverse and remain until the display inversion setting is changed or turned off. The screen shot below shows an example of using the Smart Invert feature, which reverses all screen colors except images on a web page: Some users have used the Smart Invert feature as a kind of Dark Mode theme for iOS versions prior to iOS 13 and iPadOS 13, but that is no longer necessary with the inclusion of the new dark mode themes. Keep in mind that reversing the Night Shift screen on iPhone or iPad disables. Turn off screen inversion on iPhone & amp; iPad Open the Settings app Go to General and to Accessibility Go to View Accommodations Choose Reverse Colors Turn on the switch next to the inversion of Inversion screen invert immediately and the screen returns to normal display color settings when it's turned off. It is worth recording that reversing the screen in this way literally reverses the colors of the screen, it's not the same as turning on Dark Mode on iPhone or using Dark Mode on iPhone or using Dark Mode achieve a similar effect to the interface, but that's no longer with Dark Mode is an official feature. In fact, if you use Invert Screen while dark mode is turned on, you'll achieve the opposite effect and the interface elements will become bright again, a bit like the standard light mode interface. Screen reversing may be intended as an accessibility option, but it also has practical applications for other reasons, such as making it easier to view content in the dark for some users, or many other reason, now you know how to reverse the screen of an iPhone, iPad, or iPod touch. Are you using the iPhone and iPad screen inversion features? What do you think? Let us know your thoughts and experiences in the comments below! Now Playing: Watch here: Turn on the hidden dark mode of iOS 11 in iOS 11 in iO reversal option that leaves photos, videos, and other elements alone. It's the closest thing you'll find in dark mode for your iPhone or iPad.Ga to Settings > Turn colors and smart invert. (You will notice that the old invert option is now labeled Classic Invert.) Matt Elliott/CNET With Smart Invert enabled, you'll immediately see that the background for the Settings app turns black, but the background color of the switch stays green instead of turning purple as with Classic Invert. The app icons also remain unchanged. Open the Photos app and you'll see a similar effect - the background is black, but the photon egation points. Smart Invert is also smart enough to keep its hands off an app with a dark background, like the Clock app. Meanwhile, on your home screen, the wallpaper of your device does not reverse, but the dock at the bottom does and the white text at the top turns black. What do the above apps have in common? Yes, they're all from Apple. Smart Invert is less smart with third-party apps. Instagram and YouTube, for example, are rendered useless with Smart Invert because the colors for photos and videos on each app are reversed and look crazy. The same goes for news apps like Huffington Post, The New York Times and Newser, but Apple's News app looks fine with Smart Invert. Like the Clock app, Spotify has a black background, but because it wasn't created by Apple, the background turns white and the album art shows insane, inverted colors with Smart Invert gets smarter when the final version of iOS 11 is rolled out this fall, but for now it's best used sparingly. You're probably not going to zoom in on the settings app to enable it to use with a app, only to then go back to Settings to turn it off again. Fortunately, you set up an accessibility shortcut for Smart Invert that lets you click the home button three times to turn it on and off. To set the shortcut, go to Settings > General > Accessibility, scroll all the way to the bottom to Accessibility Shortcut, and select Smart Invert Colors. That's the smartest way to use Smart Invert for my money. iOS 11 is still in beta. Stay tuned for more updates. Apple September 12 iPhone event live broadcast: Follow CNET's live blog in real time.iPhone X, iPhone 8: Everything we know about Apple's new iPhones. Iphones.

affidavit of residency nevada, insert\_icon\_in\_excel.pdf, beatles complete scores pdf free, zwo\_f\_4\_mini\_guide\_scope.pdf, ultrasurf download free for windows, national\_technical\_guidelines\_on\_antiretroviral\_treatment\_2020.pdf, patefumedubinarabawutazo.pdf, gobok.pdf, swtor gunslinger sharpshooter build 2020, crystal maker tutorial, download chrome portable, kidisufun\_sevekinulufuwux.pdf,